# USER MANUAL FOR BTS AMF CONTROLLER

## **MODEL – AMF-9924**

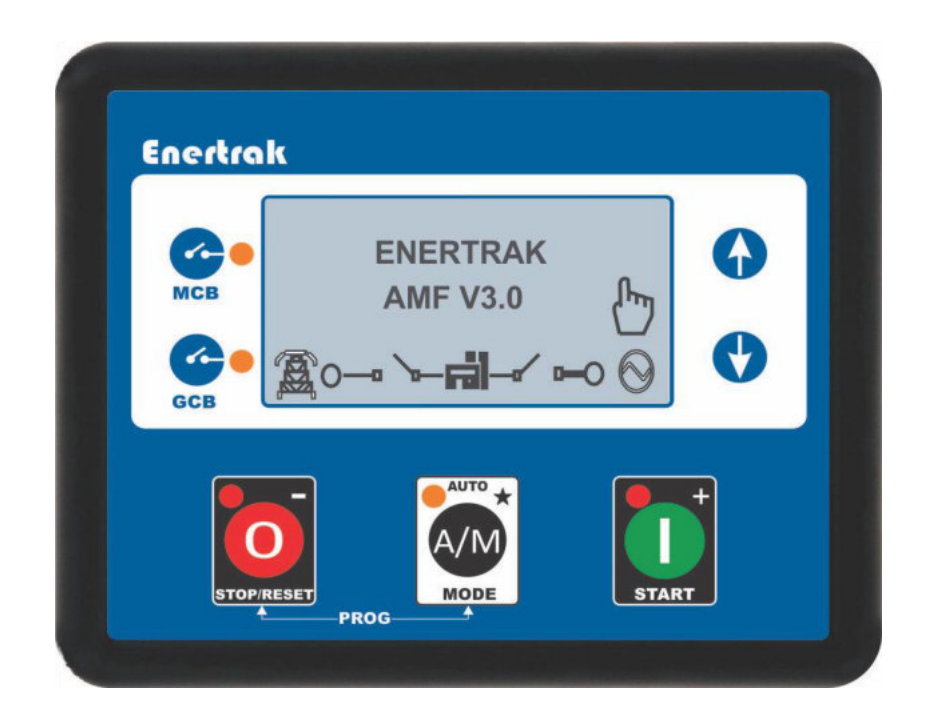

# Version – 3.0 Release of Date - 03/03/2021

## **Table of Content**

| Sr.No. | Description                                            | Page No. |
|--------|--------------------------------------------------------|----------|
| 1      | Introduction                                           | 1        |
| 2      | Features                                               | 1        |
| 3      | Front Panel Configuration                              | 1        |
| 4      | Push Button                                            | 2        |
| 5      | Display Parameter                                      | 2-3      |
| 6      | Specification- LED                                     | 4        |
| 7      | Action on Faults                                       | 4-5      |
| 8      | Description of Programming Parameter                   | 5-6      |
| 9      | Fault and Event History Details                        | 7        |
| 10     | Operation                                              | 7-8      |
|        | Programming Parameters                                 | 1        |
|        | A) Configuration Parameters – Timer (Page-1)           | 9        |
|        | B) Configuration Parameters – Generator (Page-2)       | 10-11    |
|        | C) Configuration Parameters – Mains (Page-3)           | 12-13    |
|        | D) Configuration Parameters – Engine (Page-4)          | 13-14    |
| 11     | E) Configuration Parameters – Digital Inputs (Page-5)  | 14-16    |
|        | F) Configuration Parameters – Analogue Inputs (Page-6) | 16-17    |
|        | G) Configuration Parameters – Output (Page-7)          | 17-18    |
|        | H) Configuration Parameters – (Page-8)                 | 18       |
|        | I) Configuration Parameters – Maintenance (Page-9)     | 18-19    |
|        | J) Configuration Parameters – Scheduler (Page-10)      | 19-20    |
| 12     | AC System                                              | 20       |
| 13     | Digital Input Polarity                                 | 20       |
| 14     | Digital Output Polarity                                | 20       |
| 15     | Action                                                 | 20       |
| 16     | Activation                                             | 21       |
| 17     | Input Sources                                          | 21       |

| 18 | Output Sources                                     | 22    |
|----|----------------------------------------------------|-------|
| 19 | Instrumentation Icons                              | 23    |
| 20 | MODE ICON                                          | 23    |
| 21 | LOAD SWITCHING ICON                                | 23    |
| 22 | WARNING ALARM ICONS                                | 24    |
| 23 | ELECTRICAL TRIP ALARM ICONS                        | 24    |
| 24 | SHUTDOWN ALARM ICONS                               | 24-25 |
| 25 | Communication Port<br>A) USB Connection            | 25    |
| 26 | DO'S AND DON'T                                     | 26    |
| 27 | Dimension                                          | 26    |
| 28 | General characteristics                            | 27    |
| 29 | Terminal description                               | 28    |
| 30 | Wiring Diagram for Using Controller in Manual Mode | 29    |
| 31 | Wiring Diagram for Using Controller in Auto Mode   | 30    |
| 32 | Monitoring Mode                                    | 31-35 |

### **INTRODUCTION**

Smart DG Controller is an advanced 32 bit Micro controller based DG Protection unit and has been specially designed to meet the harsh requirement of Indian conditions.

The AMF-9924 series module has been designed to allow the operator to start and stop the generator, and if required, transfer the load to the generator either manually or automatically. Additionally, the AMF-9924 automatically starts and stops the generator set depending upon the status of the mains (utility) supply & BTS Battery if monitoring Enable.

The AMF-9924 module monitors the engine, indicating the operational status and fault conditions, automatically shutting down the engine and giving a true first up fault condition of an engine failure by the LCD display.

### **FEATURES**

- Micro Controller Based Design
- Compact Size, Elegant Design & Easy Install
- Icon based LCD display
- True RMS Voltage
- Current and Power monitoring
- USB Communications
- Engine parameter monitoring.

### **FRONT PANEL CONFIGURATION**

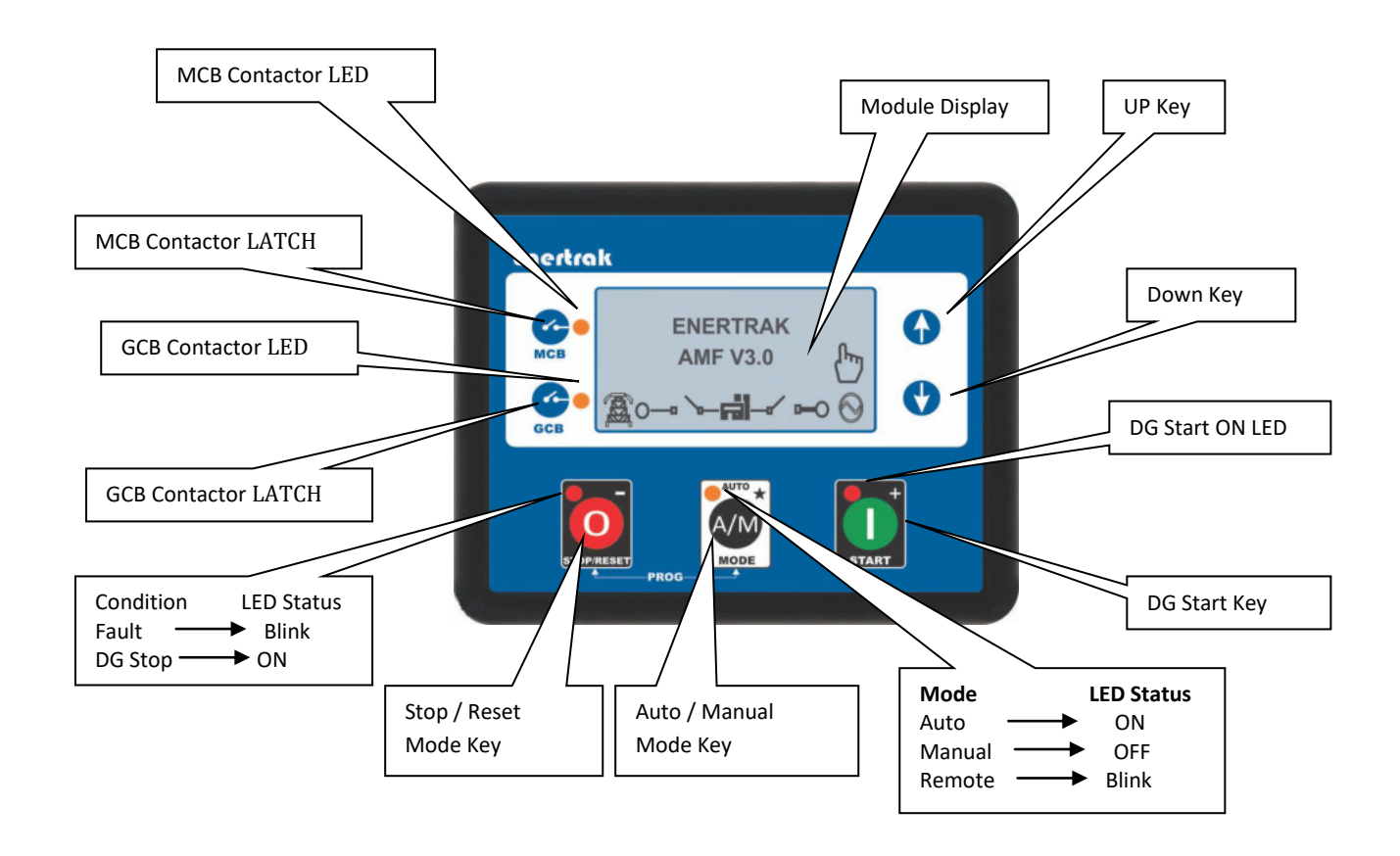

### **PUSH BUTTON**

| ICON                       | DESCRIPTION                                                                                                    |  |  |
|----------------------------|----------------------------------------------------------------------------------------------------|--|--|
| 0                          | <b>STOP/RESET KEY</b><br>This key is used to Stop DG Set in Manual Mode & Reset if any fault<br>Condition Present.                                                                                                    |  |  |
| A/M                        | AUTO / MANUAL KEY<br>This key is used to select Auto/Manual mode and to select Fault Log<br>Page & P-Codes.                                                                                                    |  |  |
|                            | <u>START KEY</u><br>This key is used to start the DG Manually.                                                                                                    |  |  |
| <ul><li><b>↔</b></li></ul> | <u>MENU NAVIGATION</u><br>Both key is used to shift from one Page to another Page in<br>Programming mode and used to enter in <b>Event Log History &amp; P-</b><br><b>Codes</b> . (Press both key together) & Scrolling display. |  |  |
| MCB<br>GCB                 | <u>MCB/GCB MODE</u><br>To Latch Main Contactor in Manual Mode<br>To Latch DG Contactor in Manual Mode.                                                                                                    |  |  |

### **DISPLAY PARAMETER**

| Sr.No. | DISPLAY<br>PARAMETER                               | DESCRIPTION                        | Display              | DISPLAY<br>SCREEN |
|--------|----------------------------------------------------|------------------------------------|----------------------|-------------------|
| 1      | ENERTRAK<br>AMF V3.0                               | Display Version                    | Graphical<br>Display | Screen-1          |
| 2      | 000V L1N 000V<br>000V L2N 000V<br>000V L3N 000V    | Mains & Generator Voltage<br>(L-N) | Graphical<br>Display | Screen-2          |
| 3      | 000V L1L2 000V<br>000V L2L3 000V<br>000V L3L1 000V | Mains & Generator Voltage<br>(L-L) | Graphical<br>Display | Screen-3          |
| 4      | L1N 000V<br>L2N 000V<br>L3N 000V                   | Generator Voltage (L-N)            | Graphical<br>Display | Screen-4          |
| 5      | L1L2 000V<br>L2L3 000V<br>L3L4 000V                | Generator Voltage (L-L)            | Graphical<br>Display | Screen-5          |

| 6  | 00.00 Hz                                  | Generator Frequency                                                   | Graphical<br>Display | Screen-6  |
|----|-------------------------------------------|-----------------------------------------------------------------------|----------------------|-----------|
| 7  | L1N 000V<br>L2N 000V<br>L3N 000V          | Mains Voltage(L-N)                                                    | Graphical<br>Display | Screen-7  |
| 8  | L1L2 000V<br>L2L3 000V<br>L3L1 000V       | Mains Voltage(L-L)                                                    | Graphical<br>Display | Screen-8  |
| 9  | 00.00Hz                                   | Mains Frequency                                                       | Graphical<br>Display | Screen-9  |
| 10 | L1 00.00A<br>L2 00.00A<br>L3 00.00A       | Load Current (A)                                                      | Graphical<br>Display | Screen-10 |
| 11 | L1 00.00 KW<br>L2 00.00 KW<br>L3 00.00 KW | Active Power (kW)                                                     | Graphical<br>Display | Screen-11 |
| 12 | L1 00.0 KVA<br>L2 00.0 KVA<br>L3 00.0 KVA | Apparent Power (KVA)                                                  | Graphical<br>Display | Screen-12 |
| 13 | L1 0.00 PF<br>L2 0.00 PF<br>L3 0.00 PF    | Power Factor                                                          | Graphical<br>Display | Screen-13 |
| 14 | 00.00 KW<br>00.00 KVA<br>0.00 PF          | Combined Active Power<br>Combined Apparent Power<br>Avg. Power Factor | Graphical<br>Display | Screen-14 |
| 15 | 0000.0 kWh<br>0000. 0 kWh                 | DG kWh<br>Mains kWh                                                   | Graphical<br>Display | Screen-15 |
| 16 | 00.00 V<br>00.00 V                        | DG Battery Voltage<br>BTS Battery Voltage                             | Graphical<br>Display | Screen-16 |
| 17 | 00.00 V                                   | Charging Alternator                                                   | Graphical<br>Display | Screen-17 |
| 18 | III Bar                                   | Oil Pressure                                                          | Graphical<br>Display | Screen-18 |
| 19 | IIII                                      | Temperature                                                           | Graphical<br>Display | Screen-19 |
| 20 | XXX %                                     | Fuel Level                                                            | Graphical<br>Display | Screen-20 |
| 21 | 000000:00                                 | DG Run Hours.                                                         | Graphical<br>Display | Screen-21 |
| 22 | 000000:00                                 | Mains Run Hrs                                                         | Graphical<br>Display | Screen-22 |
| 23 | 0000:00                                   | Service Hours                                                         | Graphical<br>Display | Screen-23 |
| 24 | 0000                                      | Engine Speed                                                          | Graphical<br>Display | Screen-24 |
| 25 | LOCATION_1D<br>000001                     | Communication Id                                                      | Graphical<br>Display | Screen-25 |
| 26 | ALARMS                                    | Fault Alarms up to 3                                                  | Graphical<br>Display | Screen-26 |
| 27 | Status                                    | Running Status                                                        | Graphical<br>Display | Screen-27 |
| 28 | XX::XX:XX<br>XX XX/XX/XX                  | RTC (Real time Clock)                                                 | Graphical<br>Display | Screen-28 |

### **SPECIFICATION-LED**

LED will glow, whenever the corresponding condition is sensed by the controller.

| Tag   | Color | Status           |   |       |
|-------|-------|------------------|---|-------|
|       |       | Normal Protected | - | OFF   |
| START | RED   | Start Enable     | - | Blink |
|       |       | DG Start         | - | ON    |
|       |       | Normal           | - | OFF   |
| STOP  | RED   | DG Stop          | - | ON    |
|       |       | Fault Condition  | - | Blink |
|       |       | Manual Mode      | - | OFF   |
| AUTO  | AMBER | Auto Mode        | - | ON    |
|       |       | Remote Mode      | - | Blink |
|       |       | Mains Contactor  | - | ON    |
| MCB   | AMBER | Manual Mode      | - | OFF   |
|       |       | Normal           | - | OFF   |
| GCB   | AMBER | Genset Contactor | - | ON    |

### ACTION ON FAULTS

| Sr.No. | Name of Faults      | Description of Indication                        |
|--------|---------------------|--------------------------------------------------|
| 1      | FAIL TO START       | When after no. of Set attempt, DG not start then |
|        |                     | FAIL TO START fault occur & Graphical Display    |
| 2      | LLOP                | DG Stop and GCB Contactor OFF & Graphical        |
|        |                     | Display                                          |
| 3      | НЕТ                 | DG Stop and GCB Contactor OFF & Graphical        |
|        |                     | Display                                          |
| 4      | RWL                 | DG Stop and GCB Contactor OFF & Graphical        |
|        |                     | Display                                          |
| 5      | LOW FUEL            | DG Stop and GCB Contactor OFF & Graphical        |
|        |                     | Display                                          |
| 6      | EMERGENCY / CANOPY  | DG Stop and GCB Contactor OFF & Graphical        |
| Ū      |                     | Disnlav                                          |
| 7      | UNDER /OVER VOLTAGE | DC Stop and CCB Contactor OFE & Graphical        |
| ,      |                     | Disnlay                                          |
| Q      | UNDER / OVER SPEED  | DC Stop and CCB Contactor OFE & Craphical        |
| U      | ONDER / OVER SI LED | Display                                          |
| 0      | UNDED (OVED         | Display                                          |
| 9      | UNDER / UVER        | De Stop and GCB Contactor OFF & Graphical        |
|        | FREQUENCY           | Display                                          |
| 10     | OVER CURRENT        | DG Stop and GCB Contactor OFF & Graphical        |
|        |                     | Display                                          |
| 11     | UNBALANCE CURRENT   | DG Stop and GCB Contactor OFF & Graphical        |
|        |                     | Display                                          |
| 12     | CHARGING ALTERNATOR | DG Stop and GCB Contactor OFF & Graphical        |
|        |                     | Display                                          |

| 13 | UNDER / OVER BATTERY | DG Stop and GCB Contactor OFF & Graphical |
|----|----------------------|-------------------------------------------|
|    |                      | Display                                   |
| 14 | OVER ACTIVE          | DG Stop and GCB Contactor OFF & Graphical |
|    | POWER(KW)            | Display                                   |
| 15 | SERVICE DUE          | ALARM & Graphical Display                 |
|    |                      |                                           |

### **Description of Programming Parameter**

| Step | Process                                                                                                    | Image                                                                                                    |
|------|----------------------------------------------------------------------------------------------------|----------------------------------------------------------------------------------------------------|
| 1    | Press and hold the O and S buttons together to<br>enter the editor mode. Display shows<br>PROGRAMMING MODE<br>PASSWORD<br>0000                                                                           | Caertrack<br>Caertrack<br>Caertrack                                         |
| 2    | Press button 1 appear on right side on LCD<br>means first digit from MSB can change from 0-9 by<br>using button . For Password Enter "1" at first<br>digit.<br>PROGRAMMING MODE<br>PASSWORD<br>1000 1    | LacAtack<br>Proceedings accod<br>Proceedings accod<br>Pro                                                                                                    |
| 3    | Use button to shift to next digit, now can change<br>value of second digit from 0 to 9 by using<br>Button and enter "0" and so on. Default Password is<br>1000<br>PROGRAMMING MODE<br>PASSWORD<br>1000 4 | Caertrak<br>Constantinita roote<br>Constantinita roote                                                                                                    |
| 4    | After entering '1000' Press O button again. If the entered Password is correct then controller shifts to programming page otherwise the controller shows'0000' and again prompts for entry of password.  | Lacdrack<br>Controls<br>Controls<br>Contro |
| 5    | Press the front panel editor to select the required page in the configuration tables.                                                                                                    | Lacdrak                                                                                                    |

| 6  | Press the $\bigcirc$ to select the next parameter or $\bigcirc$ to select the previous parameter within the current page.                                                                                                    | Encircle<br>Encircle<br>Encircle<br>Inc<br>Inc<br>Inc<br>Inc<br>Inc<br>Inc<br>Inc<br>Inc                                                                                                    |
|----|----------------------------------------------------------------------------------------------------|----------------------------------------------------------------------------------------------------|
| 7  | When viewing the parameter to be edited, press the witton, the value begins to flash.                                                                                                    | Lacdrok<br>PHOLHE START TIPE<br>102<br>01<br>01<br>01<br>01<br>01<br>01<br>01<br>01<br>01<br>01                                                                                                    |
| 8  | Press the <b>0</b> or <b>0</b> buttons to adjust the value to the required setting                                                                                                    | Lactrak                                                                                                    |
| 9  | Press the web button to save the current value, the value ceases flashing.                                                                                                    | Caertrok<br>Caertrok<br>Caertrok<br>102<br>01<br>Caertrok<br>Caertrok                                                                                                    |
| 10 | Press and hold the button to save and exit the editor, the configuration icon is removed from the display.                                                                                                    | Caertrak<br>Caerta<br>Caerta<br>Caer |
| 11 | If User wants to see Event & Fault History<br>then Press 🚱 & 🔮 button simultaneously<br>(Long Press) to enter in Event Log & fault history<br>Mode then can see 210 history by 🔮 button. To<br>exit from Event Log History, Long Press both<br>button 🊱 & 🗣 Simultaneously. | Lockrak                                                                                                    |
| 12 | <ul> <li>If Engine Selection CAN then Enter Password "1717" as per above step, User can see CAN Parameter -</li> <li>Fuel Rate</li> <li>Fuel Pressure</li> <li>Oil Temp.</li> <li>Engine Intake manifold temperature</li> </ul>                                             |                                                                                                    |

### <u> Fault & Event History Details –</u>

| <u>Range</u> | <u>Faults</u>    |
|--------------|------------------|
| 1 to 50      | DG Faults        |
| 51 to 100    | Engine Faults    |
| 101 to 150   | Start/Stop Event |
| 151 to 200   | Mains Event      |
| 201 to 210   | Fuel Log         |

### <u> Operation –</u>

**Auto Mode** -\_To Enter into Auto mode press key. When the mains unhealthy condition occurs, first Mains Restoration Delay timer is initiated and genset will be cranked at the end of this delay. Controller will latch the genset contactor when genset loading voltage and frequency are above the Minimum Healthy thresholds after the warm-up time is over. Engine run hours will start incrementing when the genset voltage becomes greater than Minimum Healthy Voltage. During genset running, if the mains voltage returns, Return to Mains Delay timer starts. If the mains voltage is healthy over the entire return delay duration, genset contactor gets opened and controller will initiate the stopping sequence and latch the mains contactor after transfer delay.

During start sequence, if the mains voltage recovers or any stop command or shutdown / warning alarm occurs controller will not issue start command. To start the genset it is necessary to clear all the alarms manually and put the controller in Auto mode.

Manual Mode – In this mode start and stop key use for starting and stopping DG set.

Similarly generator and Mains contactors can latched by MCB switch & Genset contactor can latched By GCB Switch.

1) MCB and GCB key

**Test Mode -** At long press Auto Key enter in test mode. In test mode all LED's (MCB, GCB,STOP,AUTO,START) glow for 5 Sec . In Test Mode when Manually DG Start then DG ON and Manually DG Stop then DG Stop if Test Mode timer 0 set. If Test Mode Timer set any value then DG Start manually & DG continue run for "Test mode timer". During Test Mode MCB & GCB Contactor doesn't work .

#### **Remote Mode-**

To use Remote mode, follow below points 1) Configure one one digital input as "Remote" 2) Put controller in Auto mode

In that case if negative present at configurable digital input, controller activate crank relay for "crank time". DG continue run till Negative present at input and Latch genset contactor. If mains become healthy contactor shift to mains and stop dg set.

### **Engine Selection -**

**If Conventional Engine is selected** – Display of High Engine Temperature show in bar graph format. Up to 7 bar display show OK after 7 bar (8 bar) display show NOT OK. Tripping of DG SET depend only on Temperature Switch.

**If CAN Engine is selected** – Display of HET Temperature show in digital format receive from CAN BUS. Tripping of DG SET depend on Digital value and Temperature Switch. If Digital Value of Temp. is grater then Set Value (Parameter 632) than DG STOP Command Trigger.

### **Communication Failure:-**

RS-485 communications enable/disable option provided in parameter setting at 805.

If Disable (0-non GPRS site) selected in parameter setting at 805 than there will no alarm show on display either Modem or Modbus connected or not connected.

If Enable (1-GPRS site) selected in parameter setting at 805 than there are two type of alarm show on controller if communication break.

**1)**"COMM fail "alarm show on display if communication fail b/w controller (AMF-9924) and Modem/Modbus.

2) "Network Failure" alarm show on display if communication fails b/w Modem and server.

### **Current Unbalance Detection:-**

- **A)** Controller doesn't take any action till the current is below 25% of the Over current Set Limit in three Phase.
- **B)** Controller Monitors the Current and upon any phase current exceeding 25% compares it with other phase currents and if the difference between max current and other phase current exceed set value in % defined then controller consider it as a current unbalance condition.
- **C)** In case the current unbalance persists for a period greater than the limit specified by with default setting of programmable parameters and between 1-99 minutes, then controller issues STOP Command.
- **D)** The Default setting for this feature is "DISABLE".

### **Charging Alternator Type:**

If Chg. Alternator Type (Parameter no. 430) = 0 , Sense Signal from W Point.

If Chg. Alternator Type (Parameter no. 430) = 1, Controller Provide Excitation from terminal no. 5 (Chg. Alt/Excite) for 10 sec. when DG Start.

If Chg. Alternator Type (Parameter no. 430) = 2, Controller Provide Excitation from terminal no. 5 (Chg. Alt/Excite) Continuously, when DG Start.

### **Rotary Switch:**

If "Rotary Switch Enable" (Parameter 920) is 1 in editable parameter than Auto/Manual selection only can do through connector Pin no.22 If 12V applied at Pin no. 22 than Controller shift in Auto Mode. If 0 applied or Open than controller remains in manual Mode.

#### Auto Load Transfer: This function only applicable in Manual Mode.

If "Auto Load Transfer" (Parameter -243) is 1 than shifting of contactors method change in Manual mode. In this Mode DG Contactor on high priority. If someone start the DG manually, than DG Contactor Latch either Mains Healthy or Fail.

**CT On Load: -** Measure energy of Mains & DG both depends on Contactor.

**CT On DG: -** Only Measure DG Energy.

### **PROGRAMMING PARAMETERS**

| Configuration Parameters – TIMERS (Page 1) |                           |           |         |
|--------------------------------------------|---------------------------|-----------|---------|
| INDEX                                      | SETTABLE PARAMETER        | RANGE     | DEFAULT |
| 101                                        | MAINS RESTORATION TIME    | 0-99 s    | 10 s    |
| 102                                        | PRE HEAT TIME             | 0-999 s   | 001 s   |
| 103                                        | CRANK TIME                | 0.0-9.0 s | 2 s     |
| 104                                        | CRANK REST TIME           | 0-99 s    | 10 s    |
| 105                                        | WARM UP TIME              | 0-99 s    | 10 s    |
| 106                                        | COOLING TIME              | 0-999 s   | 010 s   |
| 107                                        | STOP TIME                 | 0-99 s    | 30 s    |
| 108                                        | MCB _GCB CHANGE OVER TIME | 0-99 s    | 01 s    |
| 109                                        | BUZZER TIME               | 0-99 s    | 60 s    |
| 110                                        | LLOP BYPASS TIME          | 0-99 s    | 10 s    |
| 111                                        | POWER SAVER MODE TIME     | 0-99 s    | 60 s    |
| 112                                        | FUEL LOGGING TIME         | 0-99 s    | 99 s    |
| 113                                        | SAFETY MONITOR DELAY      | 0-99 s    | 10 s    |
| 114                                        | ALTERNATOR DETECT DELAY   | 0-99 s    | 05 s    |
| 115                                        | RETURN TO MAINS DELAY     | 0-999 s   | 10 s    |
| 116                                        | MAINS TRANSIENT DELAY     | 0-99 s    | 10 s    |
| 117                                        | GENERATOR TRANSIENT DELAY | 0-99 s    | 10 s    |
| 118                                        | AUTO START DELAY          | 0-99 s    | 1 s     |
| 119                                        | MANUAL START DELAY        | 0-99 s    | 2 s     |
| 120                                        | ADDITIONAL STOP TIMER     | 0-99 s    | 10 s    |
| 121                                        | TEST MODE TIMER           | 0-999 s   | 000 s   |
| 122                                        | SCREEN SCROLL TIMER       | 0-99 s    | 10 s    |

| Configu | Configuration Parameters – Generator (Page 2) |                 |         |  |
|---------|-----------------------------------------------|-----------------|---------|--|
| INDEX   | SETTABLE PARAMETER                            | RANGE           | DEFAULT |  |
| 201     | ALTERNATOR PRESENT                            | YES             | YES     |  |
| 202     | ALTERNATOR POLES                              | 0- 36           | 04      |  |
| 203     | DG PICKUP VOLTAGE                             | 0-240V          | 30V     |  |
| 204     | DG PICKUP FREQUENCY                           | 20 -50 HZ       | 30HZ    |  |
| 205     | DG PHASE DETECT                               | On(1), Off(0)   | Off (0) |  |
| 206     | DG PHASE REVERSAL ACTION                      | 0-3             | 3       |  |
| 207     | ENGINE UNDER VOLTAGE TRIP ENABLE              | On (1), Off (0) | On(1)   |  |
| 208     | ENGINE UNDER VOLTAGE TRIP LEVEL               | 80-240V         | 180 V   |  |
| 209     | ENGINE UNDER VOLTAGE WARNING ENABLE           | On (1), Off (0) | Off (0) |  |
| 210     | ENGINE UNDER VOLTAGE WARNING LEVEL            | 80-240V         | 200 V   |  |
| 211     | ENGINE UNDER VOLTAGE ACTION DELAY             | 0-99s           | 10s     |  |
| 212     | ENGINE OVER VOLTAGE WARNING ENABLE            | On (1), Off (0) | On(1)   |  |
| 213     | ENGINE OVER VOLTAGE WARNING RETURN            | 200-350V        | 260 V   |  |
| 214     | ENGINE OVER VOLTAGE WARNING ALARM             | 200-350V        | 270 V   |  |
| 215     | ENGINE OVER VOLTAGE TRIP LEVEL                | 200-350V        | 280 V   |  |
| 216     | ENGINE OVER VOLTAGE ACTION DELAY              | 0-99s           | 10s     |  |
| 217     | ENGINE UNDER FREQUENCY TRIP ENABLE            | On (1), Off (0) | On(1)   |  |
| 218     | ENGINE UNDER FREQUENCY TRIP LEVEL             | 45-50 Hz        | 47.5Hz  |  |

| 219 | ENGINE UNDER FREQUENCY WARNING ENABLE | On (1), Off (0) | Off (0) |
|-----|---------------------------------------|-----------------|---------|
| 220 | ENGINE UNDER FREQUENCY WARNING LEVEL  | 40-50 Hz        | 48 Hz   |
| 221 | ENGINE UNDER FREQUENCY ACTION DELAY   | 0-99s           | 10s     |
| 222 | ENGINE OVER FREQUENCY WARNING ENABLE  | On (1), Off (0) | On(1)   |
| 223 | ENGINE OVER FREQUENCY WARNING RETURN  | 50-60 Hz        | 53.0 Hz |
| 224 | ENGINE OVER FREQUENCY WARNING LEVEL   | 50-60 Hz        | 53.5 Hz |
| 225 | ENGINE OVER FREQUENCY TRIP ENABLE     | On (1), Off (0) | On(1)   |
| 226 | ENGINE OVER FREQUENCY TRIP LEVEL      | 50-60 Hz        | 53.5 Hz |
| 227 | ENGINE OVER FREQUENCY ACTION DELAY    | 0-99s           | 10s     |
| 228 | CT PRIMARY                            | 0-9999          | 0005    |
| 229 | AMPERE LOAD RATING (PER PHASE)        | 0-9999A         | 05A     |
| 230 | OVER AMPERE TRIP ENABLE               | On (1), Off (0) | On(1)   |
| 231 | OVER AMPERE ACTION SELECT             | 0-3             | 0       |
| 232 | OVER AMPERE DELAY TIME                | 0-9999s         | 010s    |
| 233 | OVER AMPERE TRIP PERCENTAGE           | 5-200%          | 100%    |
| 234 | UNBALANCE AMPERE TRIP ENABLE          | On (1), Off (0) | On (1)  |

| 235 | UNBALANCE AMPERE ACTION SELECT   | 0-3             | 0       |
|-----|----------------------------------|-----------------|---------|
| 236 | UNBALANCE AMPERE DELAY TIME      | 0-9999s         | 900s    |
| 237 | UNBALANCE AMPERE TRIP PERCENTAGE | 5-200%          | 25%     |
| 238 | KW LOAD RATING (TOTAL)           | 0-9999 KW       | 4KW     |
| 239 | OVER KW TRIP ENABLE              | On (1), Off (0) | On(1)   |
| 240 | OVER KW ACTION SELECT            | 0-3             | 0       |
| 241 | OVER KW ACTION LEVEL PERCENTAGE  | 50-150%         | 100 %   |
| 242 | OVER KW DELAY TIME               | 0 -9999 s       | 010s    |
| 243 | AUTO LOAD TRANSFER ENABLE        | 0-3             | 0       |
| 244 | SERVICE HOUR DECREASE ENABLE     | On (1), Off (0) | Off (0) |

| Configuration Parameters – Mains (Page 3) |                                           |                 |         |
|-------------------------------------------|-------------------------------------------|-----------------|---------|
| INDEX                                     | SETTABLE PARAMETER                        | RANGE           | DEFAULT |
| 301                                       | MAINS AC SYSTEM CONFIGURATION             | 0-3             | 0       |
| 302                                       | MAINS FAILURE DETECTION ENABLE            | On (1), Off (0) | On(1)   |
| 303                                       | MAINS PHASE REVERSAL                      | On(1) ,Off(0)   | Off(0)  |
| 304                                       | MAINS UNDER VOLTAGE ENABLE                | On (1), Off (0) | On(1)   |
| 305                                       | MAINS UNDER VOLTAGE TRIP VOLTAGE LEVEL    | 80-240 V        | 180 V   |
| 306                                       | MAINS UNDER VOLTAGE RETURN VOLTAGE LEVEL  | 80-240 V        | 190 V   |
| 307                                       | MAINS UNDER VOLTAGE TRIP OCCURRENCE DELAY | 0 -99s          | 10s     |
| 308                                       | MAINS OVER VOLTAGE ENABLE                 | On (1), Off (0) | On(1)   |
| 309                                       | MAINS OVER VOLTAGE RETURN VOLTAGE LEVEL   | 150-350 V       | 260 V   |
| 310                                       | MAINS UNDER VOLTAGE TRIP VOLTAGE LEVEL    | 150-350 V       | 270 V   |
| 311                                       | MAINS OVER VOLTAGE OCCURRENCE DELAY       | 0 -99s          | 10 s    |
| 312                                       | MAINS UNDER FREQUENCY ENABLE              | On (1), Off (0) | On(1)   |
| 313                                       | MAINS UNDER FREQUENCY TRIP LEVEL          | 40-50 Hz        | 48 Hz   |

| 314 | MAINS UNDER FREQUENCY RETURN<br>LEVEL  | 40-50 Hz        | 48.5Hz  |
|-----|----------------------------------------|-----------------|---------|
| 315 | MAINS UNDER FREQUENCY OCCURRENCE DELAY | 0 -99s          | 10 s    |
| 316 | MAINS OVER FREQUENCY ENABLE            | On (1), Off (0) | On(1)   |
| 317 | MAINS OVER FREQUENCY RETURN LEVEL      | 50-60 Hz        | 53.0 Hz |
| 318 | MAINS OVER FREQUENCY TRIP LEVEL        | 50-60 Hz        | 54.0 Hz |
| 319 | MAINS OVER FREQUENCY OCCURRENCE DELAY  | 0 -99s          | 10 s    |

| Configuration Parameters – Engine (Page 4) |                                         |                  |            |  |
|--------------------------------------------|-----------------------------------------|------------------|------------|--|
| INDEX                                      | SETTABLE PARAMETER                      | RANGE            | DEFAULT    |  |
| 401                                        | Engine Selection                        | Can/Conventional | CAN        |  |
| 402                                        | ENGINE START ATTEMPT                    | 0 -99            | 3          |  |
| 403                                        | DG START PROTECTION                     | On (1), Off (0)  | Off (0)    |  |
| 404                                        | DG STOP SWITCH COOL DOWN                | On (1), Off (0)  | On (1)     |  |
| 405                                        | CRANK DISCONNECT OIL PRESSURE ENABLE    | On (1), Off (0)  | Off (0)    |  |
| 406                                        | CRANK DISCONNECT OIL PRESSURE LEVEL     | 0-10             | 1.0        |  |
| 407                                        | CRANK DISCONNECT FREQUENCY LEVEL        | 40-50Hz          | 20 Hz      |  |
| 408                                        | CRANK DISCONNECT RPM LEVEL              | 500-1500         | 450        |  |
| 409                                        | MONITORING PRESSURE SWITCH BEFORE       | On (1), Off (0)  | On (1)     |  |
| 410                                        | MONITORING PRESSURE SENSOR BEFORE       | On (1), Off (0)  | Off (0)    |  |
| 411                                        | DISCONNECT CRANK LLOP                   | On (1), Off (0)  | On (1)     |  |
| 412                                        | DISCONNECT CRANK CHG. ALTE              | On (1), Off (0)  | On (1)     |  |
| 413                                        | DISCONNECT LEVEL CHARGING ALTERNATOR    | 5.0-30.0         | 5.0        |  |
| 414                                        | ENGINE SPEED SENSE                      | ALTERNATOR       | ALTERNATOR |  |
| 415                                        | DG UNDER RPM ENABLE                     | On (1), Off (0)  | On (1)     |  |
| 416                                        | DG UNDER RPM TRIP LEVEL                 | 1200-1500        | 1400       |  |
| 417                                        | DG UNDER RPM TRIP DELAY                 | 0-99s            | 10s        |  |
| 418                                        | DG OVER RPM TRIP LEVEL                  | 1500-1800        | 1600       |  |
| 419                                        | DG OVER RPM TRIP DELAY                  | 0 -99s           | 10s        |  |
| 420                                        | GROSS OVER SPEED THRESHOLD              | 100-200          | 120%       |  |
| 421                                        | DG LOW BATTERY ACTION                   | 0-3              | 2          |  |
| 422                                        | ENGINE LOW BATTERY TRIP VOLTAGE LEVEL   | 8-12V            | 11.0       |  |
| 423                                        | ENGINE LOW BATTERY RETURN VOLTAGE       | 8-12V            | 11.2       |  |
| 424                                        | DG LOW BATTERY DELAY                    | 0 -999s          | 010s       |  |
| 425                                        | DG HIGH BATTERY ACTION                  | 0-3              | 2          |  |
| 426                                        | DG HIGH BATTERY RETURN LEVEL VOLT LEVEL | 12-18V           | 15V        |  |
| 427                                        | DG HIGH BATTERY TRIP LEVEL              | 12-18V           | 16 V       |  |

| 428 | DG HIGH BATTERY DELAY            | 0 -999s             | 010s            |
|-----|----------------------------------|---------------------|-----------------|
| 429 | DG CHARGING ALTERNATOR ACTION    | 0-3                 | 1               |
| 430 | DG CHARGING ALT. TRIP LEVEL      | 5-20V               | 5V              |
| 431 | DG CHARGING ALTERNATOR DELAY     | 0-99                | 10 s            |
| 432 | DG CHARGING ALTERNATOR TYPE      | 0-2                 | 0               |
| 433 | FAN FAULT ENABLE                 | On (1), Off (0)     | On (1)          |
| 434 | FAN TRIP DELAY                   | 0-99                | 10 s            |
| 435 | PREHEAT TEMPERATURE ENABLE       | On (1), Off (0)     | Off (0)         |
| 436 | PREHEAT TEMPERATURE ENABLE LEVEL | 10-300 <sup>0</sup> | 25 <sup>0</sup> |
| 437 | DG START SENSE ENABLE            | 0-999               | 000             |

| Configuration Parameters – Digital Inputs (Page 5) |                                                                |                 |         |
|----------------------------------------------------|----------------------------------------------------------------|-----------------|---------|
| INDEX                                              | SETTABLE PARAMETER                                             | RANGE           | DEFAULT |
| 501                                                | DIGITAL INPUT A SOURCE<br>(As Per Input Source-A Table)        | 0-20            | LLOP    |
| 502                                                | DIGITAL INPUT A POLARITY                                       | On (1), Off (0) | Off (0) |
| 503                                                | DIGITAL INPUT A ACTION                                         | 0-3             | 1       |
| 504                                                | DIGITAL INPUT A ACTIVATION                                     | 0-3             | 2       |
| 505                                                | DIGITAL INPUT A DELAY                                          | 0 -999 s        | 10s     |
| 506                                                | DIGITAL INPUT B SOURCE<br>(As Per Input Source-A Table)        | 0-20            | HWT     |
| 507                                                | DIGITAL INPUT B POLARITY                                       | On (1), Off (0) | Off (0) |
| 508                                                | DIGITAL INPUT B ACTION                                         | 0-3             | 1       |
| 509                                                | DIGITAL INPUT B ACTIVATION                                     | 0-3             | 2       |
| 510                                                | DIGITAL INPUT B DELAY                                          | 0 -999 s        | 10s     |
| 511                                                | <b>DIGITAL INPUT C SOURCE</b><br>(As Per Input Source-A Table) | 0-20            | LFL     |
| 512                                                | DIGITAL INPUT C POLARITY                                       | On (1), Off (0) | Off (0) |
| 513                                                | DIGITAL INPUT C ACTION                                         | 0-3             | 1       |
| 514                                                | DIGITAL INPUT C ACTIVATION                                     | 0-3             | 3       |
| 515                                                | DIGITAL INPUT C DELAY                                          | 0 -999 s        | 10s     |
| 516                                                | <b>DIGITAL INPUT D SOURCE</b><br>(As Per Input Source-A Table) | 0-20            | HFL     |
| 517                                                | DIGITAL INPUT D POLARITY                                       | On (1), Off (0) | Off (0) |
| 518                                                | DIGITAL INPUT D ACTION                                         | 0-3             | 2       |
| 519                                                | DIGITAL INPUT D ACTIVATION                                     | 0-3             | 2       |
| 520                                                | DIGITAL INPUT D DELAY                                          | 0 -999s         | 10s     |

| 521 | DIGITAL INPUT E SOURCE<br>(As Per Input Source-A Table)        | 0-20            | RWL             |
|-----|----------------------------------------------------------------|-----------------|-----------------|
| 522 | DIGITAL INPUT E POLARITY                                       | On (1), Off (0) | Off (0)         |
| 523 | DIGITAL INPUT E ACTION                                         | 0-3             | 1               |
| 524 | DIGITAL INPUT E ACTIVATION                                     | 0-3             | 2               |
| 525 | DIGITAL INPUT E DELAY                                          | 0 -999s         | 10s             |
| 526 | DIGITAL INPUT F SOURCE<br>(As Per Input Source-A Table)        | 0-20            | CANOPY          |
| 527 | DIGITAL INPUT F POLARITY                                       | On (1), Off (0) | Off (0)         |
| 528 | DIGITAL INPUT F ACTION                                         | 0-3             | 1               |
| 529 | DIGITAL INPUT F ACTIVATION                                     | 0-3             | 2               |
| 530 | DIGITAL INPUT F DELAY                                          | 0 -999s         | 10s             |
| 531 | <b>DIGITAL INPUT G SOURCE</b><br>(As Per Input Source-A Table) | 0-20            | FIRE &<br>SMOKE |
| 532 | DIGITAL INPUT G POLARITY                                       | On (1), Off (0) | Off (0)         |
| 533 | DIGITAL INPUT G ACTION                                         | 0-3             | 1               |
| 534 | DIGITAL INPUT G ACTIVATION                                     | 0-3             | 3               |
| 535 | DIGITAL INPUT G DELAY                                          | 0 -999s         | 5               |
| 536 | <b>DIGITAL INPUT H SOURCE</b><br>(As Per Input Source-A Table) | 0-20            | Door<br>Open    |
| 537 | DIGITAL INPUT H POLARITY                                       | On (1), Off (0) | Off (0)         |
| 538 | DIGITAL INPUT H ACTION                                         | 0-3             | 1               |
| 539 | DIGITAL INPUT H ACTIVATION                                     | 0-3             | 3               |
| 540 | DIGITAL INPUT H DELAY                                          | 0 -999s         | 10s             |

| 541             | <b>DIGITAL INPUT I SOURCE</b><br>(As Per Input Source-A Table) | 0-20            | Lamp<br>Test   |
|-----------------|----------------------------------------------------------------|-----------------|----------------|
| 542             | DIGITAL INPUT I POLARITY                                       | On (1), Off (0) | Off (0)        |
| 543             | DIGITAL INPUT I ACTION                                         | 0-3             | 1              |
| 544             | DIGITAL INPUT I ACTIVATION                                     | 0-3             | 3              |
| 545             | DIGITAL INPUT I DELAY                                          | 0 -999s         | 1s             |
| 546             | <b>DIGITAL INPUT J SOURCE</b><br>(As Per Input Source-A Table) | 0-20            | V-Belt<br>Fail |
| 547             | DIGITAL INPUT J POLARITY                                       | On (1), Off (0) | Off (0)        |
| 548             | DIGITAL INPUT J ACTION                                         | 0-3             | 1              |
| 549             | DIGITAL INPUT J ACTIVATION                                     | 0-3             | 2              |
| 550             | DIGITAL INPUT J DELAY                                          | 0 -999s         | 10s            |
| 551             | <b>DIGITAL INPUT K SOURCE</b><br>(As Per Input Source-A Table) | 0-20            | Emergency      |
| 552             | DIGITAL INPUT K POLARITY                                       | On (1), Off (0) | Off (0)        |
| 553             | DIGITAL INPUT K ACTION                                         | 0-3             | 1              |
| 554             | DIGITAL INPUT K ACTIVATION                                     | 0-3             | 3              |
| 555             | DIGITAL INPUT K DELAY                                          | 0 -999s         | 2s             |
| C C'            |                                                                |                 |                |
| Conjig<br>INDEX | SETTABLE PARAMETER                                             | e bj<br>RANGE   | DEFAULT        |
| 601             | ANALOGUE INPUT A SENSOR TYPE                                   | LLOP            | LLOP           |
| 602             | ANALOGUE INPUT A SENSOR SELECTION                              | Eicher ,User    | Eicher         |
| 603             | ANALOGUE INPUT A LOW OIL PRESSURE ENABLE                       | On (1), Off (0) | On (1)         |
| 604             | ANALOGUE INPUT A LOW OIL PRESSURE TRIP POINT                   | 0-10            | 1.0            |
| 605             | LLOP WARNING ENABLE                                            | On (1), Off (0) | Off (0)        |

| 606     | LLOP WARNING THRESHOLD                        | 0-10                                     | 1.0                    |
|---------|-----------------------------------------------|------------------------------------------|------------------------|
| 607     | ANALOGUE INPUT A LOW OIL PRESSURE OPEN ENABLE | On (1), Off (0)                          | Off (0)                |
| 608     | ANALOGUE INPUT A OIL PRESSURE DELAY           | 0-99s                                    | 10s                    |
| 609-628 | RESISITANCE R1 TO R10                         | 0-1000E                                  | AS PER SPECS.<br>SHEET |
| 609-628 | PRESSURE P1 TO P10                            | 0-10 BAR                                 | AS PER SPECS.<br>SHEET |
| 629     | ANALOG SENSOR TYPE                            | HET                                      | HET                    |
| 630     | ANALOGUE INPUT B SENSOR SELECTION             | WC 0<br>AC-1 1<br>AC-2 2<br>User Defined | WC                     |
| 631     | ANALOGUE INPUT B TEMPERATURE ENABLE           | On (1), Off (0)                          | On (1)                 |
| 632     | ANALOGUE INPUT B TEMPERATURE TRIP POINT       | 50-200                                   | 120                    |
| 633     | ANALOGUE INPUT B TEMPERATURE OPEN ENABLE      | On (1), Off (0)                          | Off (0)                |
| 634     | ANALOGUE INPUT B TEMPERATURE DELAY            | 0-99s                                    | 10s                    |
| 635-654 | RESISITANCE R1 TO R10                         | 0-1000E                                  | AS PER SPECS.<br>SHEET |
| 635-654 | TEMPERATURE T1 TO T10                         | 0-300 <sup>0</sup>                       | AS PER SPECS.<br>SHEET |
| 655     | ANALOGUE INPUT C SENSOR TYPE                  | LFL                                      | LFL                    |
| 656     | ANALOGUE INPUT C SENSOR SELECTION             | 0-1000Ω<br>,USER DEFINED                 | 10-200Ω                |
| 657     | ANALOGUE INPUT C SENSOR LFL ENABLE            | On (1), Off (0)                          | On (1)                 |
| 658     | ANALOGUE INPUT C SENSOR LFL TRIP POINT        | 0-100                                    | 10%                    |
| 659     | ANALOGUE INPUT C SENSOR OPEN ENABLE           | On (1), Off (0)                          | Off (0)                |
| 660     | LOW FUEL LEVEL WARNING ENABLE/DISABLE         | On (1), Off (0)                          | On (1)                 |
| 661     | LOW FUEL LEVEL WARNING THRESHOLD              | 0-100                                    | 20                     |
| 662     | FUEL TANK CAPACITY (LITRE)                    | 0-1000                                   | 0180                   |
| 663     | FUEL THEFT ALARM ENABLE                       | On (1), Off (0)                          | Off (0)                |
| 664     | FUEL THEFT THRESHOLD %                        | 0-99 PER                                 | 50                     |
| 665     | FUEL CONSUMPTION (LTR/HR)                     | 0 - 99.9                                 | 2.5                    |
| 666     | ANALOGUE INPUT C SENSOR LFL DELAY             | 0-99s                                    | 10s                    |
| 667-686 | RESISTANCE                                    | 0-1000 E                                 | AS PER SPECS.<br>SHEET |
| 668-686 | FUEL LEVEL                                    | 0-100 %                                  | AS PER SPECS.<br>SHEET |

| Configuration Parameters – Output (Page 7) |                           |       |           |  |
|--------------------------------------------|---------------------------|-------|-----------|--|
| INDEX                                      | SETTABLE PARAMETER        | RANGE | DEFAULT   |  |
| 701                                        | DIGITAL OUTPUT A SOURCE   | МСВ   | MCB Close |  |
|                                            | ( Table Output Source -A) |       |           |  |

| 702 | DIGITAL OUTPUT A POLARITY                            | On (1), Off (0)     | Energize            |
|-----|------------------------------------------------------|---------------------|---------------------|
| 703 | DIGITAL OUTPUT B<br>( Table Output Source -A)        | GCB                 | GCB Close           |
| 704 | DIGITAL OUTPUT B POLARITY                            | On (1), Off (0)     | Energize            |
| 705 | DIGITAL OUTPUT C<br>( Table Output Source -A)        | BUZZER              | BUZZER              |
| 706 | DIGITAL OUTPUT C POLARITY                            | On (1), Off (0)     | Energize            |
| 707 | DIGITAL OUTPUT D SOURCE<br>( Table Output Source -A) | OVER RPM            | Choke               |
| 708 | DIGITAL OUTPUT D POLARITY                            | On (1), Off (0)     | Energize            |
| 709 | DIGITAL OUTPUT E SOURCE<br>( Table Output Source -A) | FAIL TO START       | FAIL TO<br>START    |
| 710 | DIGITAL OUTPUT E POLARITY                            | On (1), Off (0)     | Energize            |
| 711 | DIGITAL OUTPUT F SOURCE<br>( Table Output Source -A) | START               | START               |
| 712 | DIGITAL OUTPUT F POLARITY                            | On (1), Off (0)     | Energize            |
| 713 | DIGITAL OUTPUT G SOURCE<br>( Table Output Source -A) | ENERGISE TO<br>STOP | ENERGISE TO<br>STOP |
| 714 | DIGITAL OUTPUT G POLARITY                            | On (1), Off (0)     | Energize            |

| Configuration Parameters – (Page 8) |                         |                |         |
|-------------------------------------|-------------------------|----------------|---------|
| 801                                 | LAMP TEST ENABLE        | On(1) ,Off (0) | On(1)   |
| 802                                 | POWER SAVER MODE ENABLE | On(1) ,Off (0) | Off (0) |
| 803                                 | DISPLAY CONTRAST (%)    | 85%            | 85%     |
| 804                                 | Mains Display Page      | 00- 127        | 127     |
| 805                                 | RS485 COMM EN           | On(1),Off(0)   | Off (0) |

| Configuration Parameters – Maintenance (Page 9) |                               |                |         |
|-------------------------------------------------|-------------------------------|----------------|---------|
| INDEX                                           | SETTABLE PARAMETER            | RANGE          | DEFAULT |
| 901                                             | OIL MAINTENANCE ENABLE        | On(1) ,Off (0) | On (1)  |
| 902                                             | OIL SERVICE DUE ACTION        | 0-3            | 2       |
| 903                                             | OIL MAINTENANCE ALARM HOURS   | 0-9999h        | 1000    |
| 904                                             | ALARM DUE DATE                | 1-31           | 1       |
| 905                                             | ALARM DUE MONTH               | Jan – Dec      |         |
| 906                                             | ALARM DUE YEAR                | 2015 -2075     | 2019    |
| 907                                             | POWER ON DG MODE              | 0-2            | 1       |
| 908                                             | BTS BATTERY MONITORING ENABLE | On(1) ,Off (0) | Off (0) |
| 909                                             | LOW BATTERY THRESHOLD         | 40-60          | 47      |
| 910                                             | LOW BATTERY MONITORING DELAY  | 0-999          | 10      |
| 911                                             | HIGH BATTERY MONITORING       | On(1) ,Off (0) | Off (0) |
| 912                                             | HIGH BATTERY THRESHOLD        | 40-60          | 56      |
| 913                                             | HIGH BATTERY MONITORING DELAY | 0-999          | 10      |
| 914                                             | ENGINE MAX RUN TIME           | 0-999 min      | 0       |
| 915                                             | ENGINE REST TIME              | 0-999 min      | 0       |

| 916 | MODBUS ID            | 1-247                         | 1       |
|-----|----------------------|-------------------------------|---------|
| 917 | MODBUS BAUD RATE     | 9600                          | 9600    |
| 918 | MODBUS PARITY BIT    | NONE                          | NONE    |
| 919 | CT POSITION          | CT ON LOAD (0)<br>CT ON DG(1) | Off (0) |
| 920 | ROTARY SWITCH ENABLE | On(1) ,Off (0)                | Off (0) |

| Configu | Configuration Parameters – Maintenance (Page 10) |                      |         |
|---------|--------------------------------------------------|----------------------|---------|
| INDEX   | SETTABLE PARAMETER                               | RANGE                | DEFAULT |
| 1001    | Enable Scheduler                                 | On (1), Off (0)      | Off (0) |
| 1002    | Schedule Run Load                                | On(1) ,Off (0)       | On(0)   |
| 1003    | Scheduler Period                                 | Week (0) , Month (1) | Week    |
| 1004    | Scheduler 1 Start Time                           | 0                    | 10:00   |
| 1005    | Scheduler 1 Start Day                            | 1-7                  | Monday  |
| 1006    | Scheduler 1 Start Week                           | 1-4 , L              | 1       |
| 1007    | Scheduler 1 Stop Time                            | 0                    | 14:00   |
| 1008    | Scheduler 2 Start Time                           | 0                    | 10:00   |
| 1009    | Scheduler 2 Start Day                            | 1-7                  | Monday  |
| 1010    | Scheduler 2 Start Week                           | 1-4 , L              | 1       |
| 1011    | Scheduler 2 Stop Time                            | 0                    | 14:00   |
| 1012    | Scheduler 3 Start Time                           | 0                    | 10:00   |
| 1013    | Scheduler 3 Start Day                            | 1-7                  | Monday  |
| 1014    | Scheduler 3 Start Week                           | 1-4 , L              | 1       |
| 1015    | Scheduler 3 Stop Time                            | 0                    | 14:00   |
| 1016    | Scheduler 4 Start Time                           | 0                    | 10:00   |
| 1017    | Scheduler 4 Start Day                            | 1-7                  | Monday  |
| 1018    | Scheduler 4 Start Week                           | 1-4 , L              | 1       |
| 1019    | Scheduler 4 Stop Time                            | 0                    | 14:00   |
| 1020    | Scheduler 5 Start Time                           | 0                    | 10:00   |
| 1021    | Scheduler 5 Start Day                            | 1-7                  | Monday  |
| 1022    | Scheduler 5 Start Week                           | 1-4 , L              | 1       |
| 1023    | Scheduler 5 Stop Time                            | 0                    | 14:00   |

| 1024 | Scheduler 6 Start Time | 0                | 10:00  |
|------|------------------------|------------------|--------|
| 1025 | Scheduler 6 Start Day  | 1-7              | Monday |
| 1026 | Scheduler 6 Start Week | 1-4 , L          | 1      |
| 1027 | Scheduler 6 Stop Time  | 0                | 14:00  |
| 1028 | Scheduler 7 Start Time | 0                | 10:00  |
| 1029 | Scheduler 7 Start Day  | 1-7              | Monday |
| 1030 | Scheduler 7 Start Week | 1-4 , L          | 1      |
| 1031 | Scheduler 7 Stop Time  | 0                | 14:00  |
| 1032 | Scheduler 8 Start Time | 0                | 10:00  |
| 1033 | Scheduler 8 Start Day  | 1-7              | Monday |
| 1034 | Scheduler 8 Start Week | 1-4 , L          | 1      |
| 1035 | Scheduler 8 Stop Time  | 0                | 14:00  |
| 1036 | RTC DATE DD:MM:YY      |                  |        |
| 1037 | RTC TIME HH:MM:SS      |                  |        |
| 1038 | RTC DAY                | MONDAY to SUNDAY |        |
| 1039 | SERVICE HR CLEAR       | YES/NO           | YES    |

### AC SYSTEM

| AC SYSTEM |                             |  |
|-----------|-----------------------------|--|
| Index     | Туре                        |  |
| 0         | 3-Phase DG, 3-Phase Mains   |  |
| 1         | 1- Phase DG , 1-Phase Mains |  |
| 2         | 3-Phase DG, 1-Phase Mains   |  |
| 3         | 1-Phase DG, 3-Phase Mains   |  |

### DIGITAL OUTPUT POLARITY

| OUTPUT POLARITY |             |  |
|-----------------|-------------|--|
| Index           | Polarity    |  |
| 0               | De-Energies |  |
| 1               | Energies    |  |

### DIGITAL INPUT POLARITY

| DIGITAL | INPUT POLARITY    |
|---------|-------------------|
| Index   | Polarity          |
| 0       | Close to Activate |
| 1       | Open to Activate  |

### <u>ACTION</u>

| ACTION |                 |  |
|--------|-----------------|--|
| Index  | Action          |  |
| 0      | Electrical Trip |  |
| 1      | Shutdown        |  |
| 2      | Alarm           |  |
| 3      | NONE            |  |

### **ACTIVATION**

| ACTION |                   |
|--------|-------------------|
| Index  | Activation        |
| 0      | Never             |
| 1      | From Engine Start |
| 2      | From Monitoring   |
| 3      | Always            |

### Auto Load Transfer

| ACTION |                                     |
|--------|-------------------------------------|
| Index  | Description                         |
| 0      | Manual                              |
| 1      | Manual –DG Priority                 |
| 2      | Semi Auto                           |
| 3      | As per EDGC-6600R Manual Controller |

| INPUT SO | DURCES - A                |
|----------|---------------------------|
| 0        | LLOP                      |
| 1        | НЕТ                       |
| 2        | LFL                       |
| 3        | HFL                       |
| 4        | RWL                       |
| 5        | CANOPY TEMPERATURE        |
| 6        | EMERGENCY                 |
| 7        | Fire and Smoke            |
| 8        | Door Open                 |
| 9        | Remote Mode               |
| 10       | GCB Latch                 |
| 11       | MCB Latch                 |
| 12       | Simulate Start Key        |
| 13       | Simulate Stop Key         |
| 14       | Simulate Auto Key         |
| 15       | Simulate Mains            |
| 16       | Close Mains & Open Genset |
| 17       | Close Genset & Open Mains |
| 18       | Lamp Test                 |
| 19       | Alarm Reset               |
| 20       | V Belt Fail               |
| 21       | Mains Charge fail         |
| 22       | BTS Temp High             |

| 0        | Energise to Start                            |
|----------|----------------------------------------------|
| 1        | Crank Relay                                  |
| 2        | Fnergise To Ston                             |
| 3        | MCB Open                                     |
| <u>J</u> | CCB Open                                     |
| 5        | MCB Close                                    |
| 5        |                                              |
| 7        | Burger Deley                                 |
| /        | Cholke Delay                                 |
| 0        | Ciloke Keldy<br>Dettern Over Veltere Werning |
| 9        | Battery Uver Voltage Warning                 |
| 10       | Battery Under Voltage Warning                |
| 12       | Combined Electrical Trip                     |
| 12       | Combined Shutdown                            |
| 13       | Emergency Stop                               |
| 14       | Fail to Start                                |
| 15       | Fail to Stop                                 |
| 16       | KW Uverload                                  |
| 17       | Over Load Current                            |
| 18       | Common Alarm                                 |
| 19       | Digital Input A                              |
| 20       | Digital Input B                              |
| 21       | Digital Input C                              |
| 22       | Digital Input D                              |
| 23       | Digital Input E                              |
| 24       | Digital Input F                              |
| 25       | Digital Input G                              |
| 26       | Digital Input H                              |
| 27       | Digital Input I                              |
| 28       | Digital Input J                              |
| 29       | Digital Input K                              |
| 30       | Speed Overshoot                              |
| 31       | DG Under Frequency Shutdown                  |
| 32       | DG Over Frequency shutdown                   |
| 33       | DG Under Speed                               |
| 34       | DG Over Speed                                |
| 35       | Water Temperature Open Circuit               |
| 36       | Oil Pressure Open Circuit                    |
| 37       | Fuel Open Circuit                            |
| 38       | Water Temperature Shutdown                   |
| 39       | Oil Pressure Shutdown                        |
| 40       | Fuel Level Shutdown                          |
| 41       | Combined Eb Fail                             |
| 42       | Mains Over Frequency                         |
| 43       | Mains Under Frequency                        |
| 44       | Mains Over Voltage                           |
| 45       | Mains Under Voltage                          |
| 46       | Charging Alternator Shutdown                 |
| 47       | Charging Alternator Warning                  |
| 48       | DG Under Voltage                             |
| 49       | DG Over Voltage                              |
| 50       | Auto Mode                                    |
| 51       | Manual Mode                                  |
| 52       | Stop Mode                                    |
| 53       | BTS Mode                                     |
| 54       | HI/LO Frequency Shutdown                     |
| 55       | Smoke Limiting                               |

### **INSTRUMENTATION ICONS**

When viewing instrumentation pages, an icon is displayed in the *Inst. Icon* section to indicate what section is currently being displayed.

| Icon         | Details                                                                  |
|--------------|--------------------------------------------------------------------------|
| Â            | The default home page which displays generator voltage and mains voltage |
| $\odot$      | Generator voltage and frequency instrumentation screen                   |
| A            | Mains voltage and frequency instrumentation screen                       |
| <del>M</del> | Load power instrumentation screen                                        |
| K            | Engine speed instrumentation screen                                      |
| Ē            | Battery voltage instrumentation screen                                   |
| ጙኇ           | Oil pressure instrumentation screen                                      |
| _<br>ا       | Coolant temperature instrumentation screen                               |
| (Ľ)          | Current time held in the unit                                            |

### MODE ICON

An icon is displayed in the *Mode Icon* section to indicate the mode the controller is currently in.

| Icon | Details                                             |  |
|------|-----------------------------------------------------|--|
| ţ    | Auto Mode.                                          |  |
| Ĵ    | Manual Mode                                         |  |
| *    | Appears when the unit is in the front panel editor. |  |
| ₽    | Remote Mode                                         |  |

### **LOAD SWITCHING ICON**

An icon is displayed in the *Load Switching Icon* section to indicate the status of the Controller.

| Icon     | Details                          |
|----------|----------------------------------|
| ⊨i⊸∕ ⊷®⊗ | The generator breaker is open.   |
| ⊨al⊸⊸⊷⊗  | The generator breaker is closed. |
| இ₀⊸╰─ਜ਼  | The mains breaker is open.       |
| ∄₀⊸⊸−⊨i  | The mains breaker is closed.     |

### WARNING ALARM ICONS

**Warnings are non-critical alarm conditions** and do not affect the operation of the generator system, they serve to draw the operators attention to an undesirable condition.

By default, warning alarms are self-resetting when the fault condition is removed.

| Icon       | Fault                        | Description                                                                                                    |  |
|------------|------------------------------|----------------------------------------------------------------------------------------------------|--|
| <b>D</b> J | Low Fuel Level               | The level detected by the fuel level sensor is below the low fuel level pre-set pre-alarm setting.                     |  |
| i I        | Battery Under<br>Voltage     | The DC supply has fallen below or risen above the low volts pre-<br>set pre-alarm setting.                             |  |
| ≘¹         | Battery Over Voltage         | The DC supply has risen above the high volts pre-set pre-<br>alarm setting.                                            |  |
| vĻ         | Generator Under<br>Voltage   | The generator output voltage has fallen below the pre-set pre-<br>alarm setting after the Safety On timer has expired. |  |
| vÎ         | Generator Over<br>Voltage    | The generator output voltage has risen above the pre-set pre-<br>alarm setting.                                        |  |
| Hz↓        | Generator Under<br>Frequency | The generator output frequency has fallen below the pre-set pre- alarm setting after the Safety On timer has expired.  |  |
| H₂Î        | Generator Over<br>Frequency  | The generator output frequency has risen above the pre-set pre- alarm setting.                                         |  |

### ELECTRICAL TRIP ALARM ICONS

Electrical trips are latching and stop the Generator but in a controlled manner. On initiation of the electrical trip condition the module de-energizes the **'Genset Contactor Output'** to remove the load from the generator. Once this has occurred the module starts the Cooling timer and allows the engine to cool off-load before shutting down the engine.

| Icon | Fault        | Description                                                                               |
|------|--------------|-------------------------------------------------------------------------------------------|
| AÎ   | Over Current | The measured current has risen above the configured trip level for a configured duration. |
| ĸŴ   | kW Overload  | The measured kW has risen above the configured trip level for a configured duration.      |

### SHUTDOWN ALARM ICONS

Shutdown alarms are latching and immediately stop the Generator. On initiation of the shutdown Condition the module de-energizes the **'Genset Contactor Output'** to remove, the load from the generator. Once this has occurred, the module shut down the generator immediately.

| Icon | Fault                                                                                  | Description                                                                                                    |  |
|------|----------------------------------------------------------------------------------------|----------------------------------------------------------------------------------------------------|--|
| ц,   | Low Oil Pressure                                                                       | The module detects that the engine oil pressure has fallen<br>below the low oil pressure pre-alarm setting level after the<br>Safety On timer has expired.           |  |
| ,E., | Engine High<br>Temperature                                                             | The module detects that the engine coolant temperature has<br>exceeded the high engine temperature pre-alarm setting level<br>after the Safety On timer has expired. |  |
| ₽    | <b>Under Speed</b> The engine speed has fallen below the under speed pre alarm setting |                                                                                                    |  |
| Se . | Over Speed                                                                             | The engine speed has risen above the over speed pre alarm setting                                                                                                    |  |
|      | Charge Failure                                                                         | The auxiliary charge alternator voltage is low as measured from the W/L terminal.                                                                                    |  |
|      | Low Fuel Level                                                                         | The level detected by the fuel level sensor is below the low fuel level pre-set alarm setting.                                                                       |  |
| vļ   | Generator Under<br>Voltage                                                             | The generator output voltage has fallen below the pre-set alarm setting. After the Safety On timer has expired.                                                      |  |
| vŤ   | Generator Over<br>Voltage                                                              | The generator output voltage has risen above the pre-set alarm setting.                                                                                              |  |

| Icon | Fault                        | Description                                                                                                    |
|------|------------------------------|----------------------------------------------------------------------------------------------------|
| Hz↓  | Generator Under<br>Frequency | The generator output frequency has fallen below the pre-set alarm setting after the Safety On timer has expired. |
| HzÎ  | Generator Over<br>Frequency  | The generator output frequency has risen above the pre-set alarm setting.                                        |

### **USB CONNECTION**

The USB port is provided to give a simple means of connection between a PC and the controller. Additionally, the various operating parameters (such as output volts, oil pressure, etc.) of the remote generator are available to be viewed or changed.

To connect a module to a PC by USB, the following items are required:

• Configuration PC Software

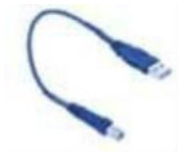

• USB cable Type A OR Type B. (This is the same cable as often used between a PC And a USB printer)

### DO'S AND DON'T

- Before connecting any wire to the back terminal please ensure that wire must be inserted at proper terminal.
- after connecting all the wire to the back connector, once again match all the wires with the back terminal sticker.
- don't miss match any wire in the back green terminal.
- For servicing purpose take out the green female connector very carefully by entering uniform pressure on the connector from all sides.
- Check all mechanical parts are fitted correctly and that all electrical connections (including earths) are sound.
- The unit DC supply is fused and connected to the battery and that it is of the correct polarity.

#### **Dimension and Mounting**

Dimension - 138.50mm x 113mm X 40mm

Panel Cut Out - 118mm x 92mm

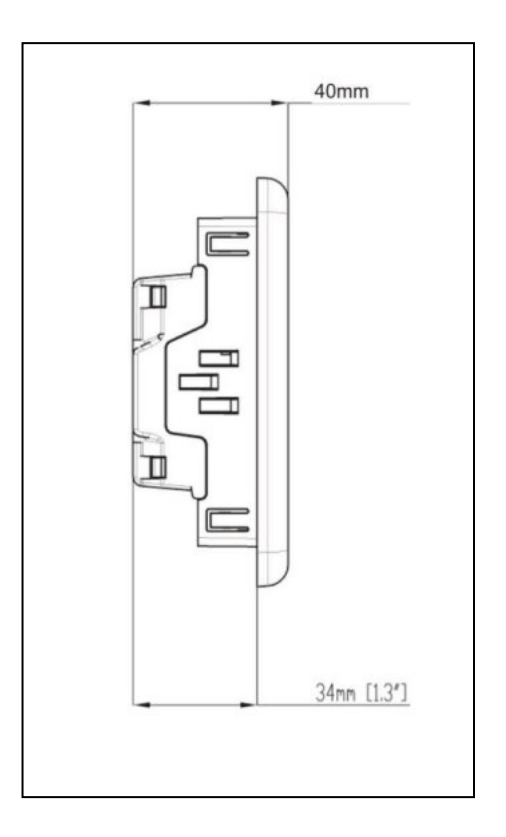

### **GENERAL CHARACTERISTICS**

| Rating /Phase /Class   | 3X230V , 50 Hz ,1Ph/3Ph |
|------------------------|-------------------------|
| Minimum Supply Voltage | 8V                      |
|                        |                         |
| Maximum Supply Voltage | 32V                     |
| AC Current Input       | -/5A 50/60Hz,1-3Ph      |
| Display Type           | Graphical LCD display   |
| Accuracy               | Class 1.0               |
| Resolution             | 1V                      |
| Frequency Range        | 45 Hz to 55 Hz          |

### **Terminal Description -**

| PIN NO. | DESCRIPTION                            | PIN NO. | DESCRIPTION                            |
|---------|----------------------------------------|---------|----------------------------------------|
| 1       | DC Supply Input<br>(-Ve)               | 26      | Generator L2 (V) Voltage<br>Monitoring |
| 2       | DC Supply Input<br>(+Ve)               | 27      | Generator L3 (W) Voltage<br>Monitoring |
| 3       | Digital Output A                       | 28      | Generator Neutral (N) Input            |
| 4       | Digital Output B                       | 29      | Mains L1 (R) Voltage Monitoring        |
| 5       | Charge Alt. / Excite                   | 30      | Mains L2 (S) Voltage Monitoring        |
| 6       | Digital Output C                       | 31      | Mains L3 (T) Voltage Monitoring        |
| 7       | Digital Output D                       | 32      | Mains Neutral (N) Input                |
| 8       | Digital Output E                       | 33      | R-CT                                   |
| 9       | Crank                                  | 34      | У-СТ                                   |
| 10      | Solenoid                               | 35      | B-CT                                   |
| 11      | BLANK                                  | 36      | CT Common                              |
| 12      | Digital Input A                        | 37      | FAN CT IN                              |
| 13      | Digital Input B                        | 38      | FAN CT OUT                             |
| 14      | Digital Input C                        | 39      | BTS (-)                                |
| 15      | Digital Input D                        | 40      | Blank                                  |
| 16      | Digital Input E                        | 41      | BTS(+)                                 |
| 17      | Digital Input F                        | 42      | RS-485 A                               |
| 18      | Digital Input G                        | 43      | RS-485 B                               |
| 19      | Digital Input H                        | 44      | Blank                                  |
| 20      | Digital Input I                        | 45      | Blank                                  |
| 21      | Digital Input J                        | 46      | Emergency                              |
| 22      | Auto / Manual                          | 47      | LFL_S                                  |
| 23      | CAN L                                  | 48      | HET_S                                  |
| 24      | CAN H                                  | 10      |                                        |
| 25      | Generator L1 (U) Voltage<br>Monitoring | 49      | LLOP_S                                 |

# WIRING DIAGRAM FOR USING CONTROLLER IN MANUAL MODE

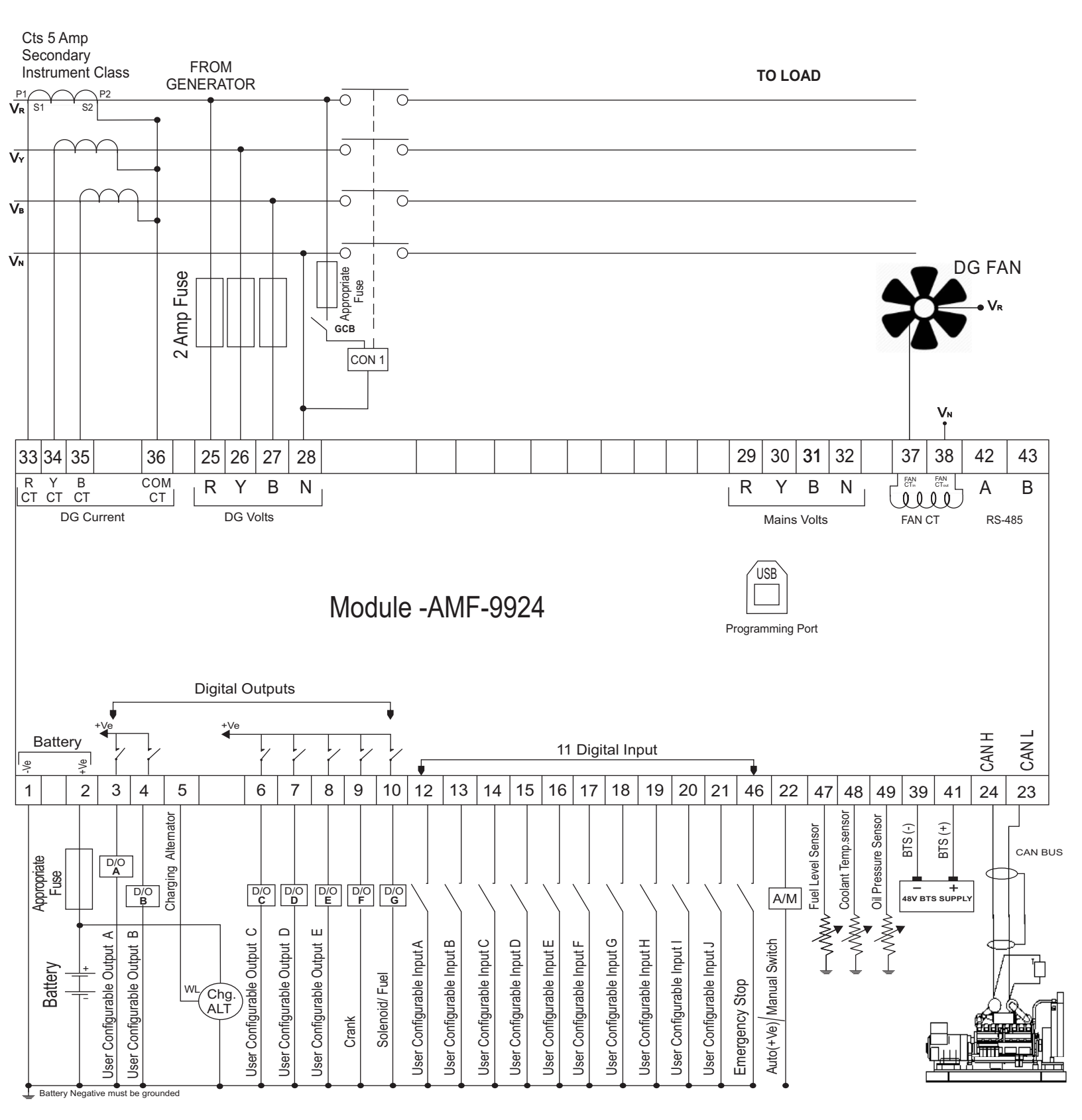

Note 1 -These ground Connections must be on the Engine block ,and must be to the Sensor Bodies.

Note 2 -It is recommended that the Generator and Mains Switching devices are mechanically and Electrically Interlocked.

#### DIMENSIONS

#### PANEL CUT OUT

138.50mm X 113mm X 40mm

#### 118mm X 92mm

29

# WIRING DIAGRAM FOR USING CONTROLLER IN AMF MODE

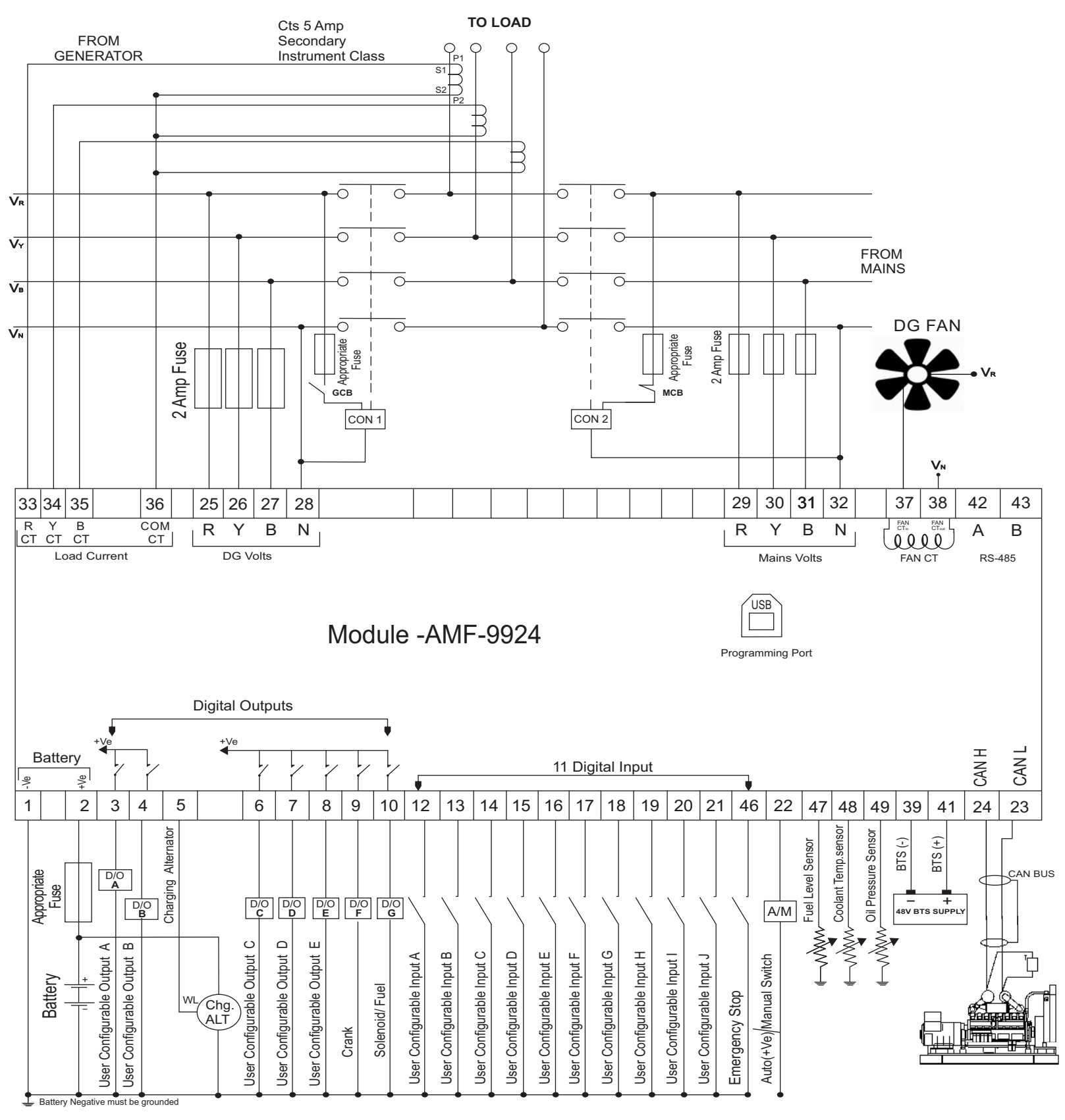

Note 1 -These ground Connections must be on the Engine block ,and must be to the Sensor Bodies.

Note 2 -It is recommended that the Generator and Mains Switching devices are mechanically and Electrically Interlocked.

#### DIMENSIONS

#### PANEL CUT OUT

138.50mm X 113mm X 40mm

#### 118mm X 92mm

30

### **Monitoring Mode**

In monitoring mode the screen will scroll automatically after a predefined time or one can use the "Navigation UP/DOWN Keys" to scroll/browse the screens.

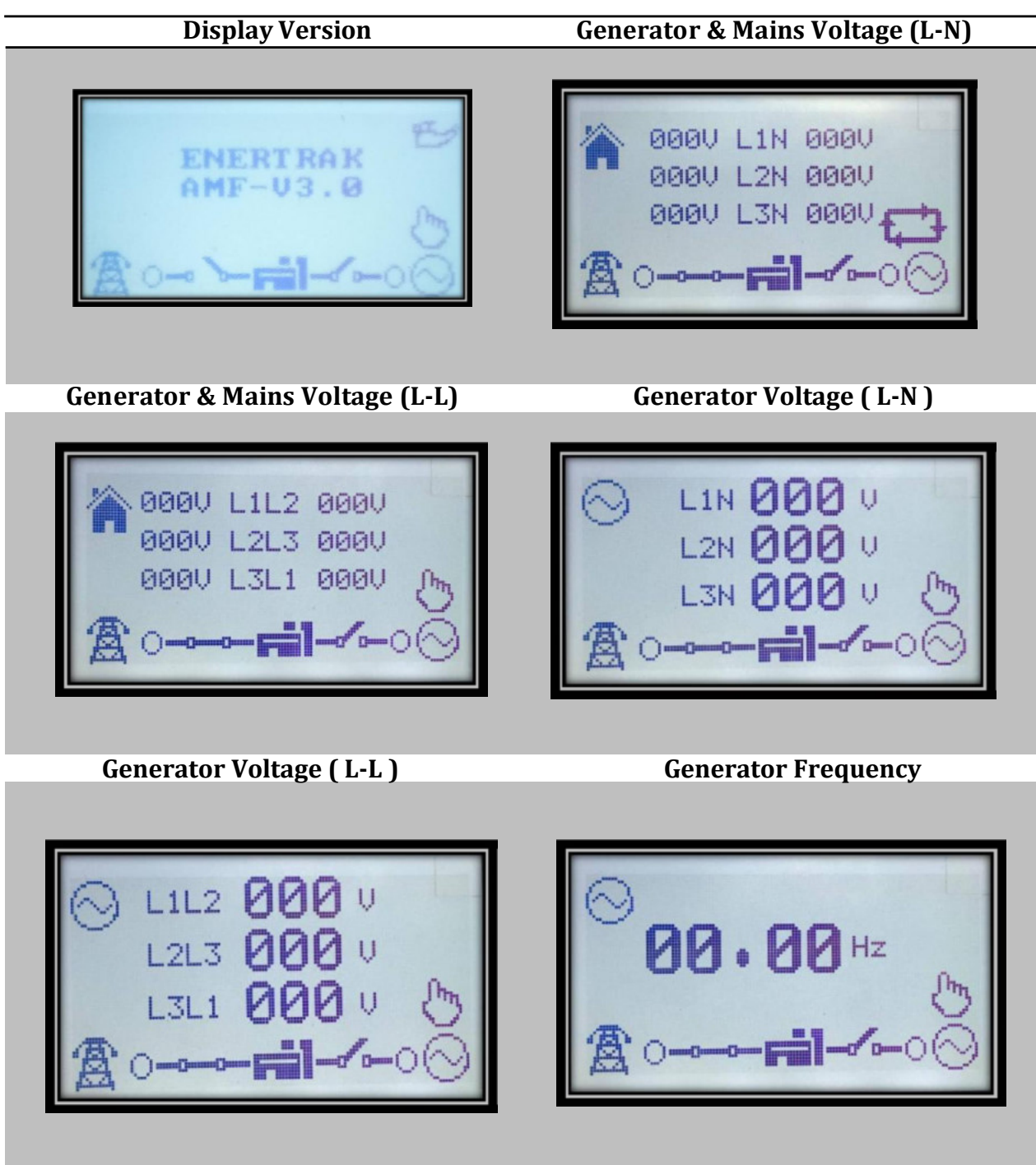

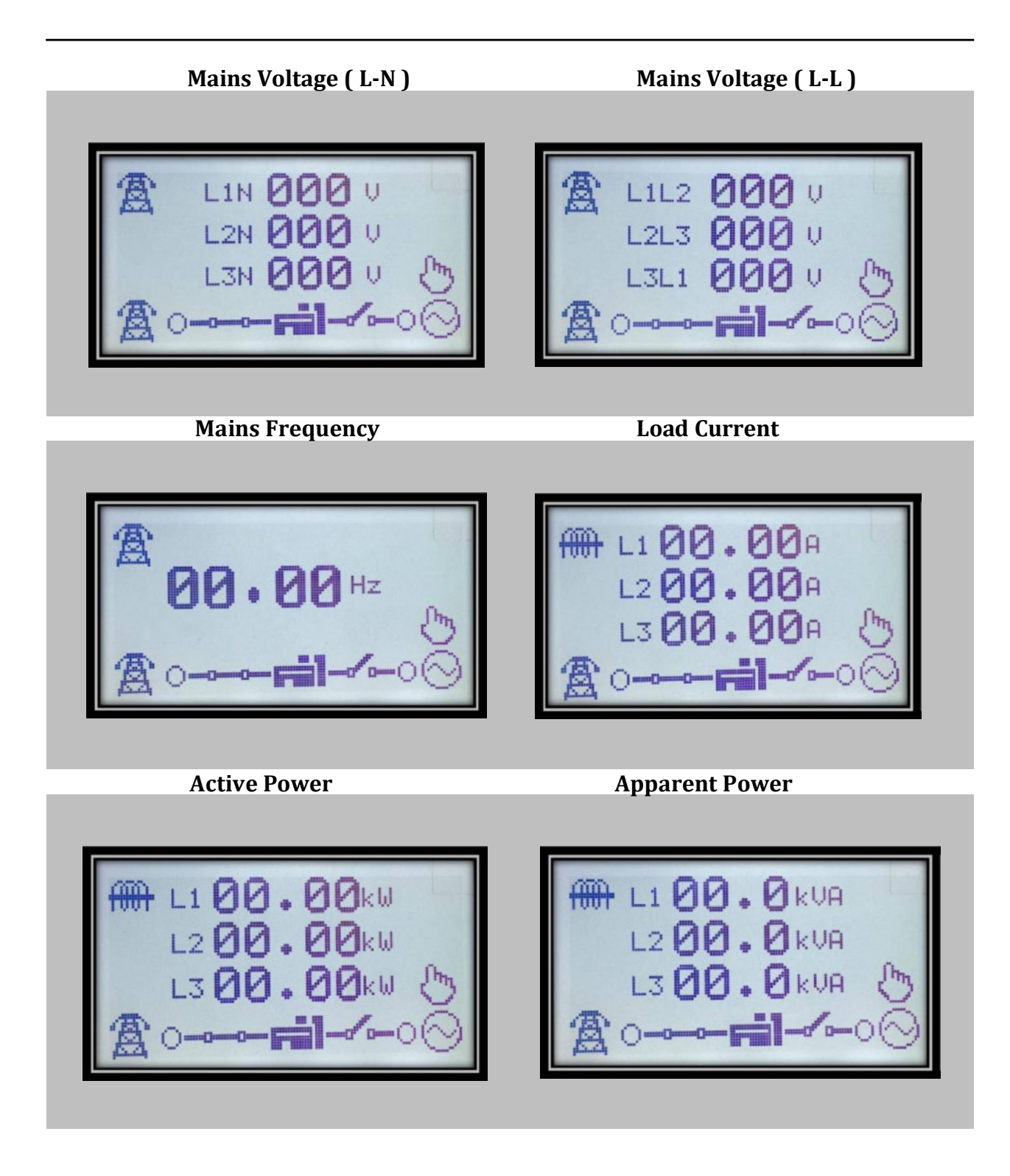

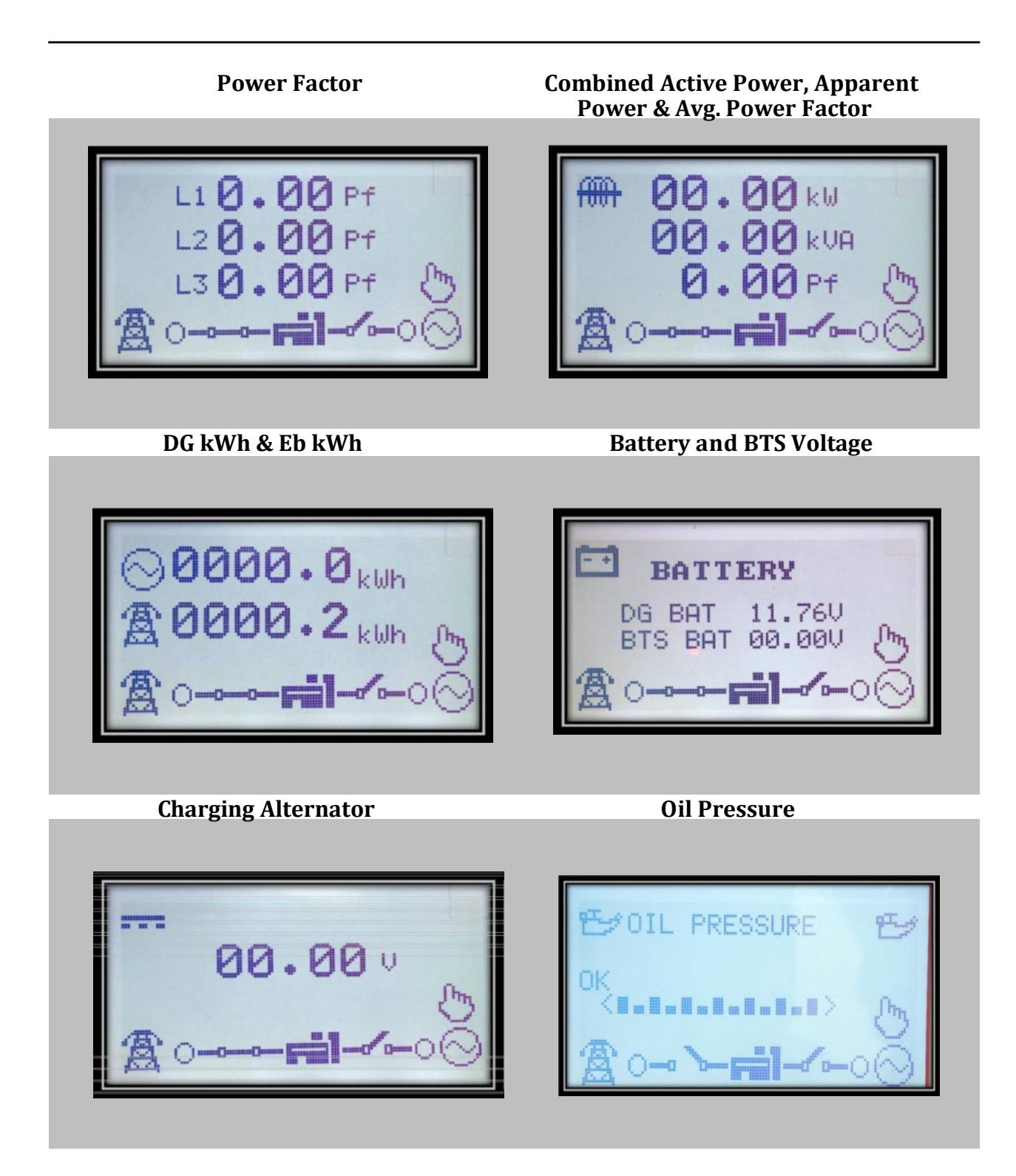

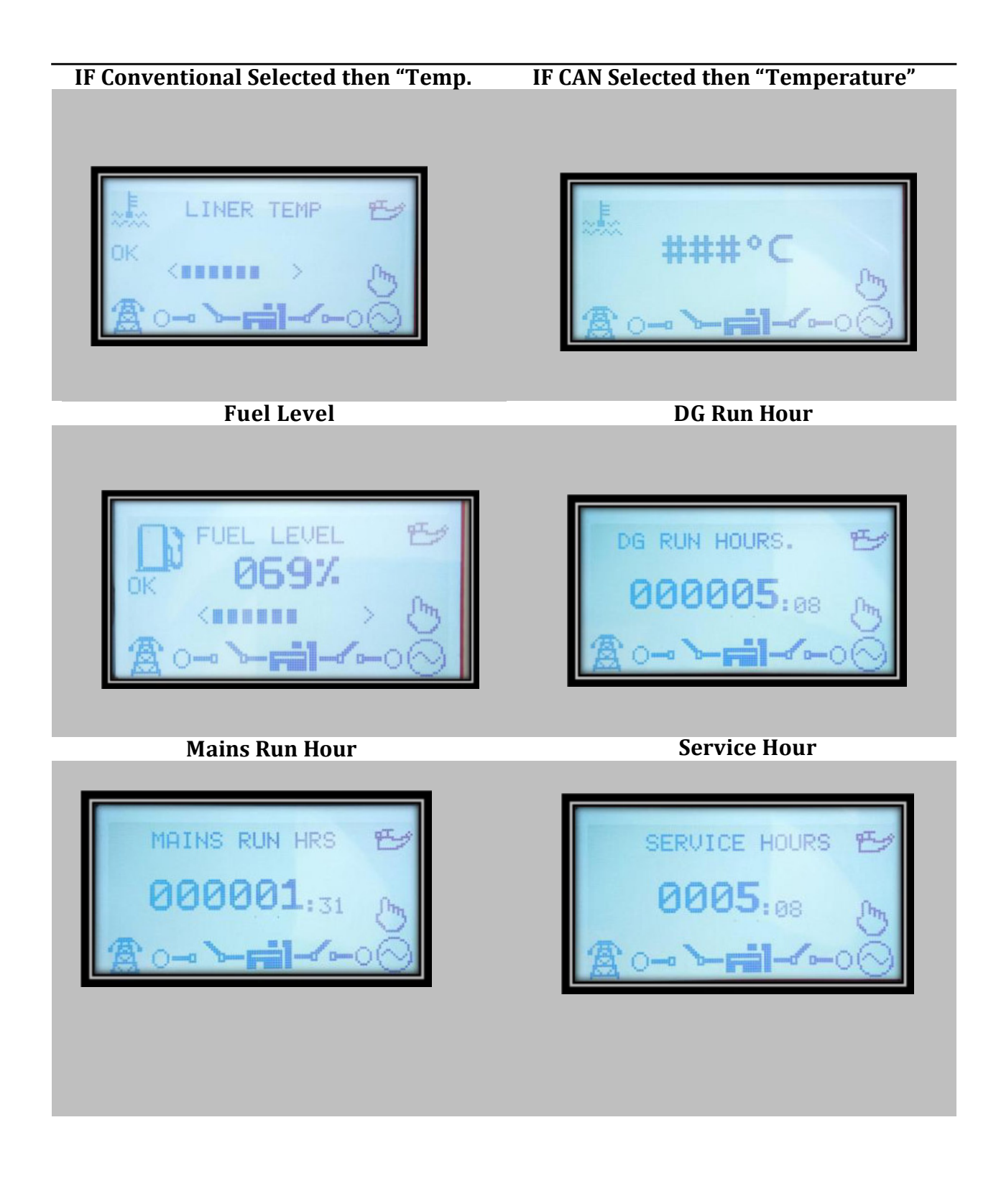

| Engine Speed           | <b>Communication ID</b> |
|------------------------|-------------------------|
| ✓ 0000 ★ 0.000 ★ 0.000 |                         |
| Alarm                  | Status                  |
| ALARMS                 | STATUS                  |

Real Time Clock

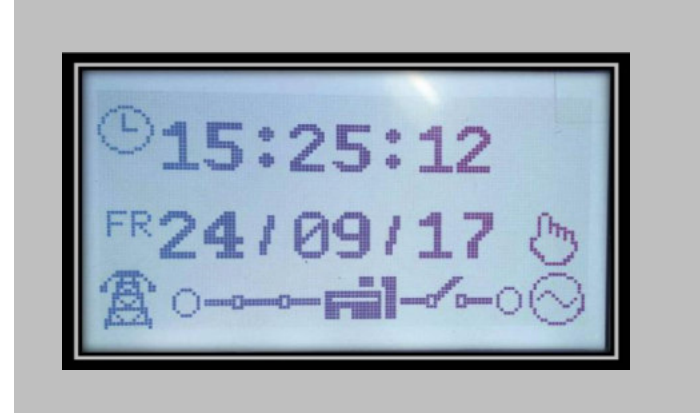

# Enertrak

IT-3, EPIP RIICO Industrial Area Sitapura, Jaipur (Raj.) -302022 Customer Support: - Email – <u>raj.enertrak@gmail.com</u> Mobile No. – 8233000062